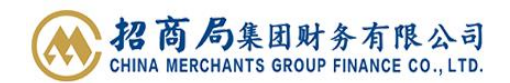

## 招商财务资金管理系统 2.0 密钥注册告客户书

尊敬的客户您好,

请您收到密钥后仔细阅读以下内容并在尽早完成以下事项:

 按照背面的"招商财务资金管理系统 2.0 首次使用快速指南"完成三个软件安装及用 户注册、登录;

2. 因资金管理系统 2.0 将会把您的全部用户集合在一个密钥中(**不限于密钥标签上的企** 业),请您登录后在网页右上方点击自己的用户名进入"个人中心",核对您的全部企业名称、关联角色是否正确,如有问题请尽快联系招商财务;

|        |                         | 个人中心   |        |           |      |      |   |  |  |
|--------|-------------------------|--------|--------|-----------|------|------|---|--|--|
|        |                         |        | 基本信息   |           |      |      |   |  |  |
|        |                         |        | 姓名     |           |      |      |   |  |  |
|        |                         |        | 手机号    | 修改        | 攵    |      |   |  |  |
|        |                         |        | 证件类型   |           |      |      |   |  |  |
|        |                         |        | 证件号码   |           |      |      |   |  |  |
|        |                         |        | 证件到期日  |           |      |      |   |  |  |
|        |                         |        | 邮箱     |           | 修改   |      |   |  |  |
|        |                         |        | 座机号    | 修改        |      |      |   |  |  |
|        |                         | o x    | I号     | 修改        |      |      |   |  |  |
|        |                         | 🙎 切換用户 | 登录账号信息 | a,        |      |      |   |  |  |
| 银行账户 则 | <b>旅務核心</b>             | 🕃 输放界面 | 企业名称   |           | 登录账号 | 关联角色 | 用 |  |  |
|        | • 2023-01-30 10:39 证书登录 |        |        |           |      |      |   |  |  |
|        | 个人中心                    | 1 E    | Ⅰ 账号安全 |           |      |      |   |  |  |
|        | 退出登录                    | 1      | 登录密码 * | ****** 修记 | 攵    |      |   |  |  |

 如您的"个人信息"中"工号"为空,请您尽快补充工号信息用于接收招商随行的 消息通知;

 登录密码、手机号、邮箱、座机号、工号可在"个人中心"中自行修改;如需修改 其他信息,请联系招商财务。

感谢您的支持与理解!

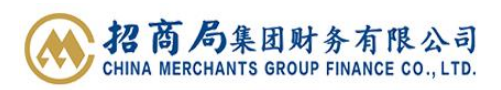

## 招商财务资金管理系统 2.0 首次使用快速指南

| ÷                                    | 操作流程                                                                                                    | 安装成功后桌           |  |  |  |  |  |  |
|--------------------------------------|----------------------------------------------------------------------------------------------------|------------------|--|--|--|--|--|--|
|                                      | 注意: 第一至三步, 如果遇到杀毒软件拦截, 选择"允许程序所有操作"即可。                                                                                                    | 面显示图标            |  |  |  |  |  |  |
| 第一步: <b>密钥驱动</b> 安<br>装              | 密钥插入电脑 USB 口,双击打开"此电脑",鼠标右键点击"CD 驱动器"选择<br>"打开",鼠标右键点击"招商财务-GM3000.exe"选择"以管理员身份运行"<br>进行安装。首次运行驱动程序,需修改密钥口令,原口令为12345678。                                                                                        | 治師即答<br>- GMB000 |  |  |  |  |  |  |
| 第二步: <b>网关 VPN</b><br><b>客户端</b> 安装  | 进入招商财务官网:www.cmhk.com/cmfc。在首页"服务支持"的tab页,<br>点击"FMS&VPN 客户端.zip"下载。解压缩后,计算机系统为WIN10/11<br>的请双击 CmfcVPN-setup(win10&win11).exe,计算机系统为WIN7/8的请<br>双击 CmfcVPN-setup(win7&win8).exe,点击"是",进行安装。然后点击"下<br>一步",直至安装完成。 | GuiteVPN<br>GUI  |  |  |  |  |  |  |
| 第三步: <b>招商财务资</b><br><b>金管理系统</b> 安装 | 在以上解压缩文件夹中,双击下载的 FMS-CMHK-*.exe 文件。点击"是",进<br>行安装。然后点击"下一步",直至安装完成。                                                                                                    |                  |  |  |  |  |  |  |
|                                      | 1. 运行网关 VPN 客户端:任务栏点开 🔨 ,如有此图标 🎦 表示网关 VPN 客F                                                                                                    | 〕端已运行,如果         |  |  |  |  |  |  |
| 第四步:运行、登录<br>客户端                     | 没有此图标,请双击桌面 <b>网关 VPN 客户端 </b> 🧾 。插入密钥,输入服务器地址:                                                                                                    |                  |  |  |  |  |  |  |
| 注意:每次运行招商<br>财务资金管理系统<br>时会自动弹出网关    | cmfc-fms.cmhk.com(仅首次使用时需要录入)和密钥口令(在 GM3000 上修改后的新口令),<br>点击"确定"。在证书列表界面,选中要登录的证书用户名(系统默认为本人中文名),点击"确<br>———                                                                                                    |                  |  |  |  |  |  |  |
| VPN 登录界面,如未                          | 定"。网关 VPN 登录成功后,连接界面左上角显示 "当前状态:已连接",任务栏图标变为 🔝 。                                                                                                    |                  |  |  |  |  |  |  |
| 弹框则需按照1中方<br>式先运行网关VPN,              | 2. 招商财务资金管理系统-FMS:在插入密钥旦网关 VPN 已连接的情况下,双击桌面招商财务资                                                                                                    |                  |  |  |  |  |  |  |
| 之后再运行招商财                             | 金管理系统-FMS 。如未注册,请按照系统提示完成注册,注册成功后账号密码将会发送到                                                                                                    |                  |  |  |  |  |  |  |
| 万页亚自连东统<br>-FMS                      | 备案的邮箱及手机,系统将切换至登录界面,用户选择登录账号,输入登录密码,点击获取验证码,                                                                                                    |                  |  |  |  |  |  |  |
|                                      | 待获取的于机超信题证码输入,并只击金求。用户自次登录,系统会强制用户修改登录密码,请记<br>  住修改后的登录密码。                                                                                                    |                  |  |  |  |  |  |  |

## 如遇问题,请按联系以下人员:

| 密钥驱动、客户端下   |         |          |             |               |     |             |               |    |     |              |
|-------------|---------|----------|-------------|---------------|-----|-------------|---------------|----|-----|--------------|
| 载、安装, 用户注册、 | 总公司信息部: | ルたって     | - 12 .      | 010 52206202  | тв  | 日培・         | 010 52206222  | 本回 | ᆰᆓᆞ | 010 52206056 |
| 登录、登录账号/密钥  |         | かい<br>±v | ∠ぞ・<br>ssa. | 010-52290502  | 土心  |             | 010-52290525  | ≁⊧ | 희묘ㆍ | 010-32290030 |
| 解锁, 重置密码/口  |         | νĘζ      | 秋・          | 010-32290310  | IE( | <u>70</u> . | 010-32290312  |    |     |              |
| 令,密钥损坏、丢失   |         |          |             |               |     |             |               |    |     |              |
| 修改密钥用户角色、   | 总公司结算部: | 周間       | 晶:          | 010-52296348  | 赵   | 佳:          | 010-52296318  | 卢  | 宇:  | 010-52296333 |
| 权限, 修改证件信息  |         | 梁        | 爽:          | 010-52296330  | 李   | 峥:          | 010-52296309  | 林  | 员:  | 010-52296344 |
| (证件类型、号码、   | 大连分公司:  | 孟        | 迪:          | 0411-82626659 | 张   | 伟:          | 0411-82626692 |    |     |              |
| 有效期),新增、变   | 深圳分公司:  | Ξ        | 莹:          | 0755-88276852 | 戈   | 青:          | 0755-26826773 |    |     |              |
| 更密钥使用人      |         |          |             |               |     |             |               |    |     |              |